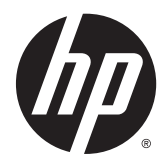

HP Pocket Playlist

使用指南

文件編號: 699916-AB2 第二版: 2013 年 1 月、 第一版: 2012 年 12 月 © Copyright 2012, 2013 Hewlett-Packard Development Company, L.P.

Microsoft、Windows 及 Windows Vista 是 Microsoft Corporation 在美國的註冊商標。 Bluetooth 為其擁有者所有之商標,Hewlett-Packard Company 經授權使用。

本文件包含的資訊可能有所變更,恕不另行 通知。HP 產品與服務的保固僅列於隨產品 及服務隨附的明確保固聲明中。本文件的任 何部份都不可構成任何額外的保固。HP 不 負責本文件在技術上或編輯上的錯誤或疏 失。

#### 產品聲明

本指南說明了大部分機型最常用的功能。 有 些功能可能無法在您的電腦上使用。

#### 軟體條款

透過安裝、複製、下載或以其他方式使用本 電腦預先安裝的任何軟體產品,即表示您同 意接受 HP 使用者授權合約 (EULA) 條款之 約束。 您若是不接受這些授權條款,唯一補 償形式是可於 14 天內將完整且未使用的產 品 (硬體和軟體) 退回,並根據購買地點的退 款原則要求退費。

如需詳細資訊或要求電腦的全額退款,請連 絡您的本地銷售點 (經銷商)。

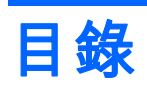

| 1 | 設定 HP Pocket Playlist                       | 1  |
|---|---------------------------------------------|----|
|   | 安裝軟體                                        |    |
|   | 硬體元件                                        | 1  |
|   | 軟體需求                                        | 3  |
| 2 | 使用 HP Pocket Playlist                       | 4  |
|   | Control Center                              |    |
|   | 將檔案載入到 HP Pocket Playlist                   | 5  |
| 3 | 將您的行動裝置連接到 HP Pocket Playlist               | 7  |
|   | 下載並使用播放應用程式                                 | 7  |
|   | 支援的裝置 – IOS 與 Android                       | 7  |
|   | 建立連線                                        | 7  |
|   | 該如何瀏覽和播放媒體檔案                                | 7  |
|   | 如何使用 iOS 來建立播放清單                            | 8  |
|   | 如何使用 Android 建立播放清單                         | 8  |
| 4 | 設定 HP Pocket Playlist                       | 9  |
|   | 從您的行動應用程式存取設定                               |    |
|   | 從您的電腦存取設定                                   | 9  |
|   | 設定 HP Pocket Playlist 的多個網路連線               | 11 |
|   | 原廠預設設定                                      | 11 |
|   | 修改 HP Pocket Playlist 裝置名稱和密碼               | 12 |
|   | 更新韌體                                        | 12 |
|   | 關機並重新啟動                                     | 13 |
|   | 串流媒體                                        | 13 |
|   | 在娛樂中心串流媒體                                   | 13 |
|   | 重設媒體串流                                      | 14 |
|   | 從 Linux 系統連線至 HP Pocket Playlist (進階主題)     | 14 |
|   | 使用 Samba 連線至 HP Pocket Playlist             | 14 |
|   | 使用 Linux 圖形化介面連線至 HP Pocket Playlist        | 14 |
|   | 使用 NetBIOS 名稱連線至 HP Pocket Playlist         | 15 |
|   | 使用 Samba 指令連線至 HP Pocket Playlist           | 15 |
|   | 存取 HP Pocket Playlist 設定畫面                  | 15 |
|   | 從 Apple 電腦或 Mac OS X 連線至 HP Pocket Playlist | 15 |
|   | 存取 HP Pocket Playlist 設定畫面                  |    |

| 在 Mac 上的對應資料夾              |  |
|----------------------------|--|
| 安裝兩個或多個 HP Pocket Plavlist |  |
| 安全性組態選項                    |  |
|                            |  |
| 無線上網據點模式                   |  |

## 

| 6 | 疑難排 | 解    |   |
|---|-----|------|---|
|   |     | 連線問題 | : |
|   |     | 上傳問題 |   |
|   |     | 檔案問題 |   |
|   |     | 串流問題 |   |
|   |     | 電源問題 |   |
|   |     | 權限問題 |   |
|   |     |      |   |
| 7 | 詞彙表 |      |   |

# 1 設定 HP Pocket Playlist

HP Pocket Playlist 讓您觀看或聆聽在電腦、Android 或者 Apple 裝置上的媒體。 只要在電腦上安裝該 軟體並將應用程式安裝在您的行動裝置上,建立無線連線到 HP Pocket Playlist,然後開始串流即可。

HP Pocket Playlist 為您所有的媒體檔提供一個集中的位置,以從家中的任何電腦輕鬆存取。 如果您連接了數位媒體轉接器 (DMA),您也可以在音響或者電視上串流媒體檔案。

您可以將音樂、相片和視訊檔案上載到 HP Pocket Playlist,並隨身攜帶裝置 (在車內、飯店房間、朋友 家中等等),並可以播放智慧型手機和平板電腦上的內容。

您也可以將 HP Pocket Playlist 當做 USB 儲存裝置或無線 (Wi-Fi) 外接式磁碟機使用。

Apple 應用程式商店與 Android 應用程式商店中的應用程式可優化多媒體內容的播放。

附註: 一般 DLNA (業界標準)的應用程式可在智慧型和平板電腦上使用,卻不能執行 iOS 或者 Android。 儘管 DLNA 應用程式未獲正式支援,卻可以配合 HP Pocket Playlist 使用。

下列步驟說明在行動裝置上播放載入到 HP Pocket Playlist 媒體檔案的所需條件:

- 1. 從您的電腦載入媒體檔案到 HP Pocket Playlist。
- 2. 前往您行動裝置上的應用程式商店,搜尋 HP Pocket Playlist,然後下載並安裝該應用程式。
- 3. 建立您的行動裝置與 HP Pocket Playlist 之間的連線。
- 4. 在您的行動裝置開啟應用程式並選取您的 HP Pocket Playlist。
- 5. 瀏覽和播放媒體檔案。

# 安裝軟體

若要將檔案載入,並設定與使用 HP Pocket Playlist,您會需要在電腦上安裝軟體套件。 此軟體載入 Control Center,並建立 HP Pocket Playlist 通訊所需的檔案。

# 硬體元件

HP Pocket Playlist 包含下列功能:

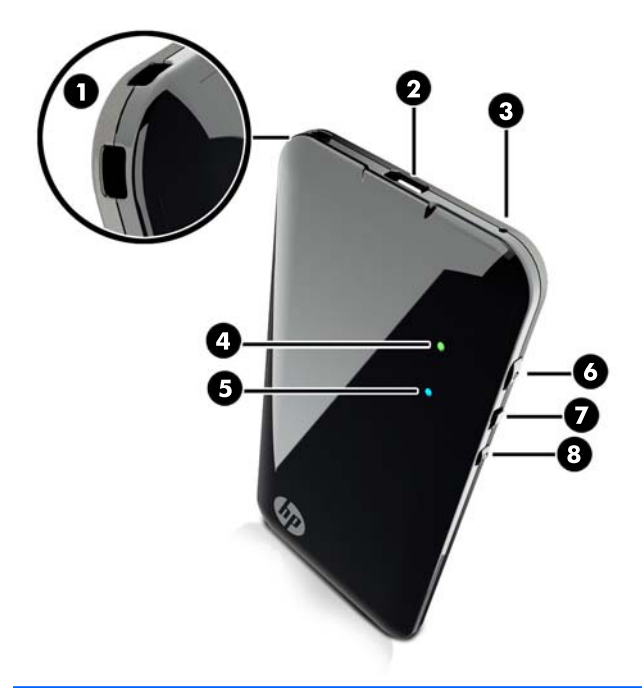

| 項目  | 元件        | 說明                                                                        |
|-----|-----------|---------------------------------------------------------------------------|
| (1) | 配件/扣帶置架   | 固定您的配件。                                                                   |
|     |           | <mark>附註</mark> : 扣帶不包括在內。                                                |
| (2) | USB 纜線連接器 | 連接到 AC 電源變壓器、車用充電器或以 USB 纜線直接連線到電腦。                                       |
| (3) | 重設按鈕      | 按住 5 秒鐘來重設裝置。 按下此按鈕可將所有值為重設為原廠預設值、重新啟動裝<br>置,並在之後清除和重建 DLNA 資料庫的同時保留您的資訊。 |
| (4) | 電源指示燈     | 恆亮綠燈 = 已開啟電源、電池充電完成。                                                      |
|     |           | 閃爍綠燈 = 充電中。                                                               |
|     |           | 恆亮橘燈 = 電源只剩 30 分鐘時指示燈會變橘色。                                                |
|     |           | 恆亮紅燈 = 電源只剩 10 分鐘時指示燈會變紅色。                                                |
|     |           | 閃爍紅燈/橘燈=備份模式,偵測到韌體更新錯誤並還原到原始韌體。                                           |
| (5) | 無線通訊指示燈   | 恆亮藍燈 = 無線網路就緒。                                                            |
|     |           | 閃爍藍燈 (不規律) = 資料傳輸中。                                                       |
|     |           | 閃爍藍燈 (每 0.5 秒鐘亮起熄滅) = 已按下 WPS 按鈕,裝置準備連上無線網路。                              |
|     |           | <mark>附註</mark> : 指示燈閃爍 120 秒或直到建立連線。                                     |
| (6) | 電源按鈕      | 按下以開啟和關閉電源。                                                               |
|     |           | ● 若要開啟電源: 持續按住 3 秒,直到綠色 LED 燈熄滅為止。 LED 燈短暫熄<br>滅,然後又再度亮起。                 |
|     |           | ● 若要關閉電源: 持續按住 3 秒,直到綠色 LED 燈熄滅為止。                                        |
|     |           | ●   若要強制關閉,裝置會無回應: 持續按住 7 秒,直到綠色 LED 燈熄滅為止。                               |
| (7) | 連接來源      | 選擇 • ← 來使用 USB 纜線建立連線。                                                    |
|     |           | 如果您在裝置開啟,連線到電腦時從 USB 模式切換至 Wi-Fi 模式,則磁碟機代號會<br>從 Windows 消失。              |

### 選取(())來建立無線連線。

|     |                         | ҈∎<br>如果您在裝置開啟時從 Wi-Fi 模式切換至 USB 模式,會造成行動裝置斷線並停止串<br>流。          |
|-----|-------------------------|------------------------------------------------------------------|
| (8) | Wi-Fi 保護設定 (WPS) 按<br>鈕 | 按下 HP Pocket Playlist 上的 WPS 按鈕,在不手動輸入安全性資訊的情況下與啟用<br>WPS 的電腦連線。 |

# 軟體需求

使用 HP Pocket Playlist 需要您將軟體載入到您的電腦,然後將您的電腦當成用來新增內容至裝置的中 樞。

HP Pocket Playlist 軟體需符合下述需求:

- 作業系統 (32 位元 和 64 位元):
  - Windows 8
  - Windows 7
  - Windows Vista
  - Windows XP
- 2.0GHz Intel Pentium 4 處理器或同等級處理器
- 512 MB RAM
- 最低硬碟空間需求: 150MB
- 使用乙太網路連接埠或無線網路 (802.11) 來連線到網路
- Adobe Flash Player 檔案上傳功能
- 電腦網頁瀏覽器:
  - 。 Internet Explorer 8.0 或更新的版本
  - Google Chrome
  - Mozilla Firefox 3.0 或更新的版本
  - Apple Safari 3 & 4 或更新的版本

# 2 使用 HP Pocket Playlist

您可以使用不同方式來存取 HP Pocket Playlist,如下所示:

使用提供的 USB 纜線直接建立連線

將連線設定為 —— 並用 USB 將裝置連接至電腦,將裝置當成 USB 快閃磁碟機使用或者使用連線電腦上的軟體來管理檔案。 此連線方式是最快的傳輸檔案方式。

🕅 附註: 您無法使用 USB 連線存取 HP Pocket Playlist 設定。

• 使用無線網路連線

將連線設定為(1),然後在您的電腦上建立無線網路連線。 預設的網路名稱是 PocketPlaylist。 您可以透過無線網路存取 HP Pocket Playlist 設定,也可以管理您的檔案。

一
 附註: 使用網頁介面時,您傳輸檔案的大小上限為 2GB。 HP 建議您在管理檔案時使用直接的
 USB 連線。 您也可以使用 MediaConverter7 來縮減檔案大小。

• 在行動裝置上使用應用程式

下載應用程式,並與您的行動裝置建立連線來串流媒體並存取 HP Pocket Playlist 設定。

<sup>wy</sup> <mark>附註:</mark> HP Pocket Playlist 在使用 USB 纜線連接至電腦時進行充電。 即使連線開關設定為無線模式裝 <sup>---</sup> 置也會進行充電。

# **Control Center**

Control Center 會自動安裝成為電腦軟體套件的一部分。 Control Center 可讓您使用並設定 HP Pocket Playlist。

要開啟 Control Center,按一下電腦桌面上的「HP Pocket Playlis」圖示 ț 。

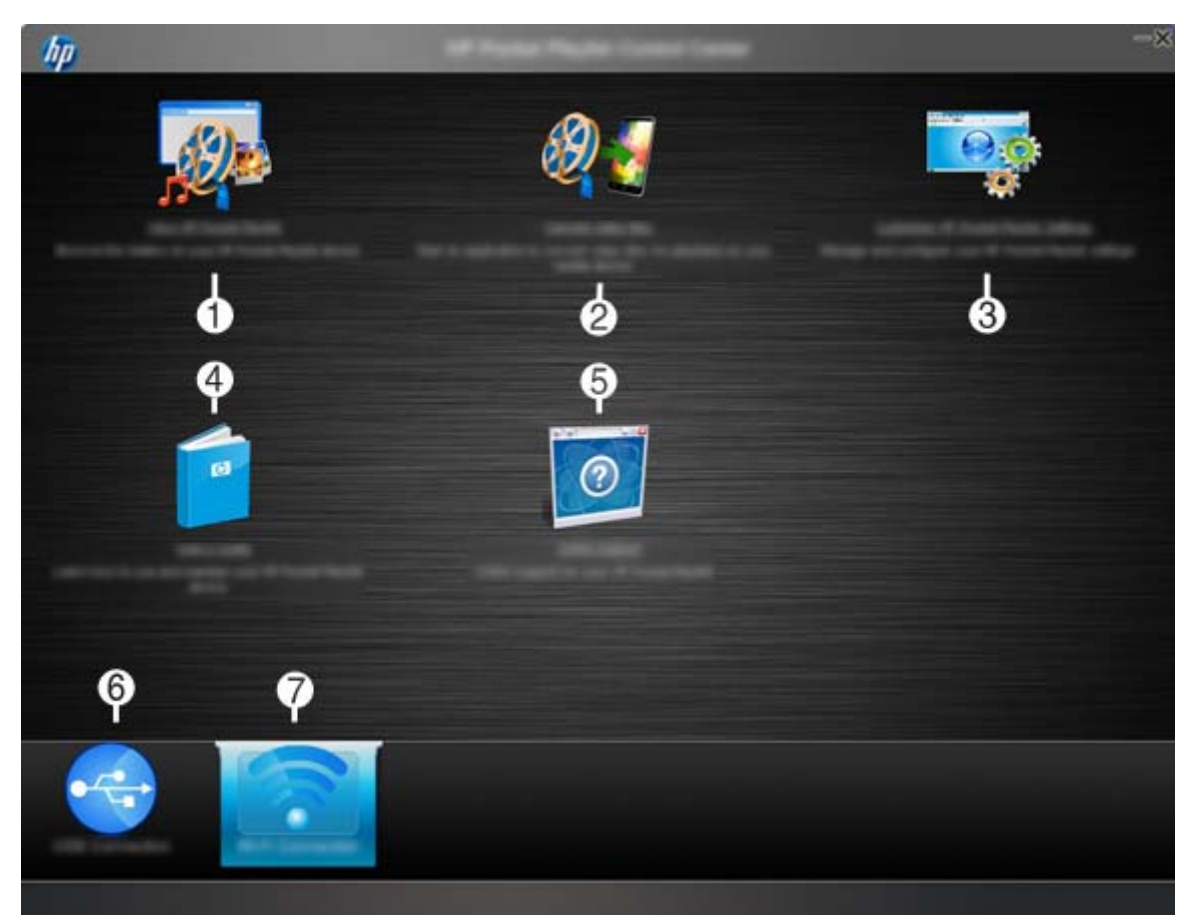

(1): 在您的 HP Pocket Playlist 瀏覽、管理、複製和刪除檔案和資料夾。

(2): 轉換音訊和視訊檔案,以在您的行動裝置上播放。 檔案儲存在 HP Pocket Playlist 的同時,在您 的行動裝置進行播放。 此軟體調整在 HP Pocket Playlist 的檔案格式以配合您選取的輸出裝置,讓您可 以在您的行動裝置上播放檔案。 媒體轉換器也能夠協助您將未加密的 DVD 內容轉成單一檔案,讓您可 以複製到 HP Pocket Playlist 並在您的行動裝置上串流。

- (3): 自訂 HP Pocket Playlist 上的設定。 這個選項僅在使用 Wi-Fi 連線時可用。
- (4):存取使用指南。
- (5): 取得線上支援。
- (6): 選擇直接用 USB 連線連接至 HP Pocket Playlist。
- (7): 在用 Wi-Fi 連線到 HP Pocket Playlist 時選取。 選取此圖示可查看「設定」圖示。

# 將檔案載入到 HP Pocket Playlist

透過電腦或者有線 USB 或無線網路 (Wi-Fi) 在 HP Pocket Playlist 傳輸檔案。 建議使用 USB 連線方式,速度較快。 當您從電腦用 USB 纜線連線到 HP Pocket Playlist 時,它的功能跟 USB 快閃磁碟機類 似。 您可以使用 Windows Explorer 等檔案管理軟禮來移轉檔案。 您也可以使用 Control Center 透過 有線或無線網路管理檔案。

I 附註: 當使用有線 USB 連線時,請確定 HP Pocket Playlist 設為 USB 模式 → ← 。

您可以使用數種方法瀏覽並存取裝置的資料夾。

Control Center

1. 如果您使用 USB 從您的電腦連線至 HP Pocket Playlist,請按一下「USB 連線」。

– 或者 –

如果您使用無線網路從您的電腦連線至 HP Pocket Playlist,請按一下「Wi-Fi 連線」。

🛱 <mark>附註:</mark> 啟動 HP Pocket Playlist 之後,在無線功能可用之前會有短暫延遲。

2. 按一下「**檢視 HP Pocket Playlist**」。

一個新的瀏覽器視窗會開啟,顯示您的資料夾清單。 按兩下資料夾名稱來瀏覽其內容。 使用 網頁介面時,您一次傳輸一個檔案的大小上限為 2GB。

**3.** 如果您使用的是 Wi-Fi 連線,您也可以經由按一下「**自訂 HP Pocket Playlist 設定**」來管理檔案。

該裝置的資料夾結構。 您可以從此介面管理個別的檔案。

附註: 不支援行動網頁瀏覽器。

Windows Explorer

如果您的 HP Pocket Playlist 使用 USB 連接至電腦,它會顯示被命名為「USB 磁碟」的磁碟機 (類 似 USB 快閃磁碟機)。 您可以在裝置上如在其他磁碟機一般管理這些檔案。

如果裝置已透過無線網路連線至您的電腦,它會顯示為網路連線。

在您開啟 HP Pocket Playlist 之後,在網址列顯示的預設網址為 \\PocketPlaylist\WiFiDrive。

• 對應磁碟機代號

在 Windows Explorer 中,選取「**工具**」,然後選取「**連線網路磁碟機**」,以連線至 HP Pocket Playlist。

**輸入**\\PocketPlaylist\WiFiDrive

☆ 附註: 如果您已變更您的裝置名稱,請輸入新名稱代替 PocketPlaylist。

# 3 將您的行動裝置連接到 HP Pocket Playlist

本章提供有關將您的行動裝置連線至 HP Pocket Playlist 的資訊。

# 下載並使用播放應用程式

HP Pocket Playlist 應用程式可在 Apple 應用程式商店或 Android 應用程式商店買的到。 此應用程式可 讓您使用您的行動裝置播放、顯示和控制儲存在 HP Pocket Playlist 上的視訊、音訊和相片。

## 支援的裝置 - IOS 與 Android

IOS 應用程式支援下列項目:

- iPod touch Gen 3/4/5
- iPhone 3GS 及以上
- Ipad (所有機型)
- iOS 版本 4.3 及以上

Android 應用程式支援下列作業系統版本:

• 2.2 至 4.0.4

### 建立連線

若要在您的行動裝置建立與 HP Pocket Playlist 的連線:

- 1. 前往您行動裝置上的應用程式商店,搜尋 HP Pocket Playlist,然後下載並安裝該應用程式。
- 2. 開啟您的 HP Pocket Playlist 並將它切換到 Wi-Fi 模式。
- 在您的行動裝置上,請前往「設定」,請選取無線選項,然後連接到「PocketPlaylist」。 如果您已變更您的裝置名稱,請選取您選擇的名稱。
- 4. 啟動 HP Pocket Playlist 應用程式。

應用程式會提示您為 HP Pocket Playlist 選擇新名稱,並選擇性地設定密碼。 請注意,如果您變更 名稱,您必須將行動裝置連接到新的 SSID 名稱。

- 🖄 附註: HP 建議您為 HP Pocket Playlist 設定密碼。
- 5. 點選「HP Pocket Playlist」圖示。

📝 附註: 如果您的裝置未顯示,請點選重新整理圖示 🎧。

附註: 當您從行動裝置以無線網路連線到 HP Pocket Playlist,您的行動裝置可能會放棄您預設無線存 取點的現有連線。您可以設定您的行動裝置來連線到兩個來源。如需詳細資訊,請參閱 位於第 11 頁的設定 HP Pocket Playlist 的多個網路連線。

### 該如何瀏覽和播放媒體檔案

HP Pocket Playlist 使用不同的分類和特定的媒體類型來組織您的檔案。例如,音樂檔案依據演唱者、 專輯、播放清單等分類,而相片則依據日期、相本、播放清單等分類。

- 1. 開啟 HP Pocket Playlist 應用程式,然後選擇要檢視的裝置。
- 2. 點選「儲存」來管理檔案,或點選對應的圖示來播放或檢視的媒體檔案。
- 3. 點選以瀏覽 HP Pocket Playlist 的資料夾,然後點選以播放媒體檔案。

### 如何使用 iOS 來建立播放清單

您可以建立播放清單,以儲存您喜愛的音樂、相片或視訊檔案。播放清單只能包含一種類型的檔案。例如,您無法建立同時包含音樂和相片,或者同時包含音樂和視訊檔案的播放清單。

- 1. 開啟 HP Pocket Playlist 應用程式並選取 HP Pocket Playlist。
- 2. 選取媒體類型 (音樂、視訊或相片) 來確定要建立何種播放清單。
- **3.** 點選「**播放清單**」。
- 4. 點選「新建播放清單」。
- 5. 輸入播放清單名稱。
- 6. 瀏覽檔案來新增到播放清單。
- 7. 檔案顯示後,點選「上傳」圖示 🎢。
- 8. 點選來選取檔案,以新增到播放清單。
- 9. 點選「新增至播放清單」。
- 10. 點選要新增檔案的播放清單。

### 如何使用 Android 建立播放清單

您可以建立播放清單,以儲存您喜愛的音樂、相片或視訊檔案。播放清單只能包含一種類型的檔案。例如,您無法建立同時包含音樂和相片或者同時包含音樂和視訊檔案的播放清單。

- 1. 開啟 HP Pocket Playlist 應用程式並選取 HP Pocket Playlist。
- 2. 選取媒體類型 (音樂、視訊或相片) 來確定要建立何種播放清單。
- 3. 瀏覽檔案來新增到播放清單。 若要開啟現有播放清單或新增播放清單,您必須在螢幕上顯示檔案。
- 4. 按下「功能表/設定」按鈕。 選單項目在螢幕最下方顯示。
- 5. 點選「新增」圖示以選取 😑 檔案來新增至播放清單,或建立新的播放清單。
  - a. 點選來選取檔案,以新增到播放清單。
  - b. 完成後點選「確定」。
  - c. 選取一個現有播放清單或「新建播放清單」來加入檔案。
- 6. 若要播放現有播放清單,點選「**播放清單**」圖示<sup>•</sup>三以選取播放清單。
  - a. 點選「功能表 / 設定」按鈕。
  - **b.** 點選「播放」。

# 4 設定 HP Pocket Playlist

您可以使用無線連線從電腦存取設定。 您也可以從行動應用程式存取某些設定,包括 Wi-Fi 設定、無線 上網據點和預設值。

# 從您的行動應用程式存取設定

- 1. 在您的行動裝置開啟應用程式並選取您的 HP Pocket Playlist。
- 2. 點選「設定」圖示 👩。

# 從您的電腦存取設定

若要從您的電腦存取 HP Pocket Playlist 組態設定:

1. 在 HP Pocket Playlist 上將連線設為 (小)。

確認藍色 LED 燈亮起才能存取組態設定。

- 2. 在已使用 Wi-Fi 連接至 HP Pocket Playlist 的電腦上,請開啟 Control Center。
- 3. 按一下「Wi-Fi 連線」,然後按一下「自訂 HP Pocket Playlist 設定」。
- 4. 在視窗上方,按一下「**設定**」來開啟「設定」視窗。

附註: 在您變更設定時,請務必按一下「儲存」按鈕。

| •   | 5-0 🕚   |
|-----|---------|
|     | <br>6 0 |
|     | -9      |
| 10- |         |
| 0-  |         |

- (1) 資料夾:讓您能夠管理您的檔案。
- (2) 已使用的記憶體: 表示已經使用了多少儲存空間。
- (3) **電量**:顯示剩餘電量。
- (4) 網路: 顯示 HP Pocket Playlist 使用無線上網據點模式所連接到的網路名稱。
- (5) 設定: 按一下來存取「設定」視窗。
- (6)「儲存」按鈕: 按一下以儲存這些設定。
- (7) 電源圖示: 按一下以關機或重新啟動 HP Pocket Playlist。
- (8) 基本資訊
  - 名稱: HP Pocket Playlist 的 SSID 名稱。在方塊中輸入以變更名稱。
  - · **語言**:從下拉式清單中選擇一種語言。
  - ◎ 儲存總容量: 目前被使用的儲存空間,以及在您的 HP Pocket Playlist 中的可用空間。
  - 。 **儲存格式**:用來儲存檔案的檔案系統。
- (9) 連線資訊
  - SSID:與「名稱」方塊中的值一樣,此值只用來識別無線網路的英數字元金鑰。改變「名稱」方塊中的值來變更。
  - 密碼:用來連接到 HP Pocket Playlist 的密碼。如果您不指定密碼,任何在 HP Pocket
     Playlist 作用範圍內的人都可以連線並存取裝置上的檔案。 HP 建議您設定密碼以限制裝置存
     取。如果您有指定密碼,您會需要它來將行動裝置連線至 HP Pocket Playlist。

- 連接的行動裝置數量:目前已連接到 HP Pocket Playlist 的行動裝置數量。
- MAC 位址: 指派給 HP Pocket Playlist 的唯一網路硬體識別碼。
- (10) 無線上網據點模式
  - **啟用**:可讓您將行動裝置同時連上 HP Pocket Playlist 和網際網路。如需詳細資訊,請參閱 <u>位於第 11 頁的設定 HP Pocket Playlist 的多個網路連線</u>。
  - 在網路中隱藏:有助於防止其他連線至 HP Pocket Playlist 的裝置透過一般路由器存取其資 訊。
  - 公用存取:可讓您啟用唯讀或 HP Pocket Playlist 讀取/寫入存取權。 唯讀存取可避免使用者 變更資料。
  - IP 位址:顯示 HP Pocket Playlist 的 IP 位址。
- (11) 維護
  - **韌體版本**: 識別安裝的韌體版本。 按一下「更新」,來瀏覽並載入儲存在您電腦中的韌體更 新檔案。 在 <u>www.hp.com/support</u> 搜尋「HP Pocket Playlist」的韌體更新。
  - ◎ 重設為原廠預設值: 可讓您將 HP Pocket Playlist 恢復為原廠預設設定,同時保留您的資料。
  - 重建 DLNA 資料庫: 可讓您修復 HP Pocket Playlist 上的資料庫,同時保留您的資料。如果 行動應用程式並未發現您所有的檔案,或檔案無法正確播放,請嘗試重建資料庫。

### 設定 HP Pocket Playlist 的多個網路連線

附註: 這些組態設定在您的電腦或行動裝置可用。

當您從行動裝置以無線網路連線到 HP Pocket Playlist ,您的行動裝置可能會放棄您預設無線存取點的現 有連線。 您可以設定您的行動裝置來連線到兩個來源。

▲ 注意: 其他使用者可以存取您的 HP Pocket Playlist 並在連接到公用網路時修改其檔案。 HP 建議您 僅在可信賴的網絡使用無線上網據點模式,例如您的家用網路。 如需詳細資訊,請參閱位於第 16 頁的 無線上網據點模式。

若要讓您的電腦或行動裝置同時存取 HP Pocket Playlist 與網際網路,請執行下列步驟:

- 1. 開啟 HP Pocket Playlist「設定」畫面 🔂。
- 2. 將「無線上網據點模式」設定為「開啟」。
- 3. 選取您要網路電腦或行動裝置連接至除了 HP Pocket Playlist 以外的裝置,然後輸入網路密碼。
- 4. 如果您想禁止其他連結到您路由器的裝置存取 HP Pocket Playlist,請按一下「**在網路中隱藏**」旁 邊的「**是**」

- 或 -

如果您想允許其他連結到您路由器的裝置存取 HP Pocket Playlist,請按一下「**在網路中隱藏**」旁 邊的「**否**」。

5. 按一下「**儲存**」。

∧ 注意: HP 建議您在連接到不安全的公共網路時將「在網路中隱藏」設為「是」。

### 原廠預設設定

附註: 這些組態設定在您的電腦或行動裝置可用。

您可以將 HP Pocket Playlist 設定值還原成原廠預設值。 預設的 SSID 名稱是「PocketPlaylist」。

l <mark>附註:</mark>如果您設定還原至原廠預設值,您必須使用預設的名稱將 HP Pocket Playlist 重新連接到您的 行動裝置。

若要還原設定:

1. 開啟「設定」視窗。請參閱<u>位於第9頁的從您的電腦存取設定</u>以取得更多資訊。

2. 選取「重設為原廠預設值」。

3. 按一下進行確認。

預設設定值如下所示:

| 名稱                   | PocketPlaylist |
|----------------------|----------------|
| 語言                   | 英文             |
| 密碼                   | 無              |
| <b>啟用</b> (無線上網據點模式) | 熄滅             |
| SSID                 | PocketPlaylist |
| 按鍵                   | 空              |
| 在網路中隱藏               | 是              |
| 公用存取                 | 讀取/寫入          |

## 修改 HP Pocket Playlist 裝置名稱和密碼

附款 附註: 這些組態設定在您的電腦或行動裝置可用。

您可以更改存取您 HP Pocket Playlist 的登入認證資料。

HP Pocket Playlist 沒有預設密碼。 為了安全性考量,HP 建議您設定密碼。

- 1. 開啟「設定」畫面 🔂。
- 2. 輸入 HP Pocket Playlist 的 SSID 名稱,然後輸入並確認密碼。
- 3. 按一下「儲存」。
- 附註: 若您在電腦上手動中斷 HP Pocket Playlist 的無線網路,當您嘗試重新連線時,Windows 會將 它視為第一次連線。當這種情形發生時,「連線到網路」對話方塊隨即開啟,表示裝置是未設定的新路 由器。若要建立連線,您可以按一下「Connect to the network without setting it up」(未設定即連線至 網路)的連結,來連線至 HP Pocket Playlist。您不需按一下「確定」來設定連線。

變更裝置名稱將導致所有行動裝置連線中斷。 當您重新連接時,請用新的裝置名稱。

### 更新韌體

HP 建議您定期檢查 HP 支援網站上的韌體更新。

- 1. 使用網路連線電腦時請前往 <u>www.hp.com/support</u>,搜尋 HP Pocket Playlist,然後下載韌體更新。
- 2. 在網路電腦上指定儲存檔案的位置。
- 一旦檔案下載完成後,開啟「設定」視窗。請參閱<u>位於第9頁的從您的電腦存取設定</u>以取得更多 資訊。

4. 在「**韌體版本**」列中的「維護」,按一下「更新」。

5. 按一下「瀏覽」,並瀏覽下載的位置,然後再按一下「更新」。

此更新安裝在 HP Pocket Playlist 上。 HP Pocket Playlist 會在安裝完成後自動重新開機 ,這可能會造成 電腦的無線網路連線轉移到不同的的 SSID (裝置) 上。 韌體更新後 , 您可能需要重新建立與 HP Pocket Playlist 的連線。

# 關機並重新啟動

若要關閉 HP Pocket Playlist,請按住電源按鈕三秒鐘然後鬆開,或請完成下列步驟:

在電腦上:

- 1. 開啟 Control Center。
- 2. 按一下「Wi-Fi 連線」,然後按一下「自訂 HP Pocket Playlist 設定」。
- 若要關閉或重新啟動裝置,在視窗上方附近按一下電源圖示 (1),然後按一下「關機」或「重新啟動」。

- 或 -

在行動裝置上:

- 1. 開啟 HP Pocket Playlist 應用程式然後選擇裝置。
- 2. 點選「設定」圖示 🐻。
- 3. 點選「**設定**」,然後點選「關機」,再點選「關機」。

## 串流媒體

如果您連接了數位媒體轉接器 (DMA),您可以在音響或者電視上串流媒體檔案。 DMA 存取您儲存的媒 體檔案並協調串流程序。

### 在娛樂中心串流媒體

HP Pocket Playlist 可搭配有線和無線網路運作。 您的網路必須有無線網路功能,才能建立無線 DMA。

若要串流媒體內容,請設定您的 DMA,以無線上網的方式連接到您的 HP Pocket Playlist。

- 或 -

設定 HP Pocket Playlist 的無線上網據點模式。 如需詳細資訊,請參閱<u>位於第 16 頁的無線上網據點</u> <u>模式</u>。

🛱 <mark>附註:</mark>在 DMA 顯示您複製到資料夾的檔案可能會花上很長的時間。

使用裝置媒體串流功能需要符合下列需求:

- 您的 DMA 必須使用通用隨插即用 (UPnP) A/V 串流。
- 僅有媒體檔才能用於媒體串流,包括了:相片、音樂(音訊)和視訊。

下圖顯示可能的媒體串流配置。

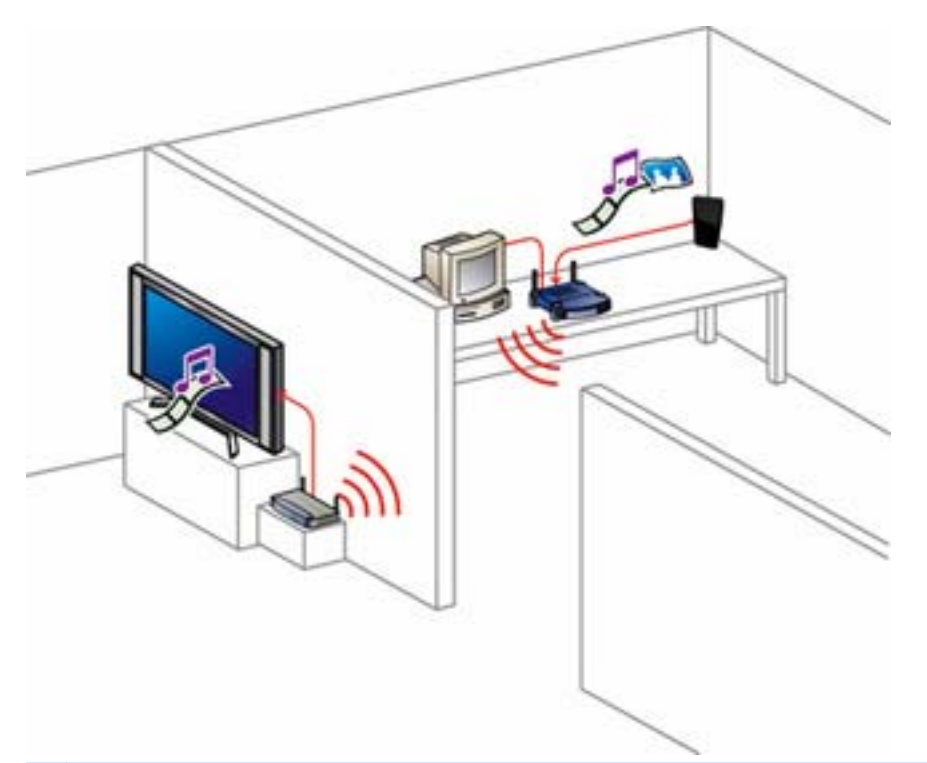

附註: 這種配置說明了 HP Pocket Playlist 已將無線上網據點模式中的「在網路中隱藏」設定為「否」。

### 重設媒體串流

HP Pocket Playlist 會掃描儲存的媒體檔以建立資料庫。 重設功能會刪除此資料庫並重建它,但不刪除 您的資料。 重設程序視多媒體檔案的數目而定,可能會花費較長的時間。

### 若要重設媒體串流:

- 開啟「設定」視窗。如需更多有關存取「設定」的相關資訊,請參閱<u>位於第9頁的從您的電腦存</u> <u>取設定</u>。
- 2. 在「維護」下按一下「重建 DLNA 資料庫」。

# 從 Linux 系統連線至 HP Pocket Playlist (進階主題)

本文提供在 Linux 系統上存取 HP Pocket Playlist 資料夾和設定畫面的一般指南。 Linux 系統連線至 HP Pocket Playlist 的設定步驟可能有所不同。

## 使用 Samba 連線至 HP Pocket Playlist

Samba 讓您使用 SMB (伺服器訊息區) 和 CIFS (Common Internet File System) 通訊協定將 Linux 電 腦連接到 HP Pocket Playlist。

若要使用 Samba , Linux 系統必須安裝 Samba。 若需了解如何安裝 Samba , 請參閱 Linux 產品內附的 文件或手冊頁。

### 使用 Linux 圖形化介面連線至 HP Pocket Playlist

一般連線步驟包括了使用網路瀏覽器找出裝置。

🖄 <mark>附註:</mark>如果防火牆正在執行,請將它關閉或設定該系統,讓 Samba 可以連線到 SMB 共用。

裝置路徑如下所示:

- 網域 Windows 網路
- 工作群組 WORKGROUP
- 機器 PocketPlaylist

如果任一預設名稱已變更,請使用新的名稱。

### 使用 NetBIOS 名稱連線至 HP Pocket Playlist

連接至裝置需要裝置的 IP 位址或 NetBIOS 名稱。 使用 NetBIOS 名稱的優勢在於即使裝置的 IP 位址 變更,Linux 系統仍可以找到裝置。

您可以在路由器上的設定畫面找到裝置的 IP 位址,通常位在「DHCP Client Table」(DHCP 用戶端表 格) 或「Show Connected Devices」(顯示連接的裝置)。

### 使用 Samba 指令連線至 HP Pocket Playlist

這裡所述並非永久的方法。 若要讓 Linux 系統在每次開機時自動連線到該裝置,請參閱 Linux 產品的文 件和手冊頁。

若要讓 Linux 系統連接到裝置的手冊頁:

- 1. 開啟一個終端機工作階段。
- 2. 成為 root。
- 3. 如有必要,請安裝 Samba Plug-in。
- 4. 為共用檔案建立目錄中。

例如: mkdir/mnt/sharefiles

5. 在 Linux 電腦上掛接裝置資料夾,請使用下列語法:

mount -t smbfs //PocketPlaylist/sharename /mountpoint/sharedirectory NetBIOS 名稱範例: mount -t smbfs //PocketPlaylist/WiFiDrive /mnt/ sharefiles

IP 位址範例: mount -t smbfs //192.168.1.102/WiFiDrive /mnt/sharefiles

附註: PocketPlaylist 在裝置上為預設 Samba 共用。

### 存取 HP Pocket Playlist 設定畫面

若要存取裝置的組態畫面,請使用瀏覽器,如 FireFox 或 Konqueror。

- 1. 開啟網頁瀏覽器。確定 Linux 系統有連線到 HP Pocket Playlist 的無線網路。
- 在「位置」方塊中,輸入裝置的 IP 位址或名稱。
   IP 位址範例: http://10.10.10.254
   NetBIOS 名稱範例: http://PocketPlaylist

# 從 Apple 電腦或 Mac OS X 連線至 HP Pocket Playlist

您可以用最新 OS X 作業系統來設定 Apple 電腦,存取 HP Pocket Playlist 上的資料夾和組態畫面。

### 存取 HP Pocket Playlist 設定畫面

- 1. 開啟網頁瀏覽器,如 Safari 或 Firefox。確定 Mac 系統有連線到 HP Pocket Playlist 的無線網路。
- 2. 在「位置」方塊中,輸入裝置的 IP 位址或名稱。

IP 位址範例: http://10.10.10.254

名稱範例: http://PocketPlaylist

- 附註: 您可以在路由器上的設定畫面找到裝置的 IP 位址,通常位在「DHCP Client Table」(DHCP 用戶端表格) 或「Show Connected Devices」(顯示連接的裝置)。
- 3. 按一下「設定」來存取組態/設定畫面。

### 在 Mac 上的對應資料夾

- 1. 在「尋找工具」中,按一下「前往」,再按一下「連接伺服器」。
- 2. 在「連接伺服器」對話方塊中,按一下「瀏覽」。
- 3. 在「網路」視窗中,按一下「工作群組」,然後按一下「PocketPlaylist」。
- 4. 在顯示可用的共用面板中,請按一下「連接」
- 5. 在「**共用磁碟區**」視窗中的清單,選取共用磁碟區,然後按一下「確定」。
- 6. 在「SMB/CIFS File System Authentication」(SMB/CIFS 檔案系統驗證) 視窗中,如有需要則輸入 密碼,然後按一下「**確定**」。

# 安裝兩個或多個 HP Pocket Playlist

如果您有一個以上的 HP Pocket Playlist 裝置、依預設第二個裝置會自動被命名為 PocketPlaylist2,第 三個會被命名為 PocketPlaylist3,以此類推。 您也可以為您的裝置重新命名。

# 安全性組態選項

HP PocketPlaylist 提供數種安全性組態選項,協助您保護您的資訊。

### 設定密碼

HP 強烈建議您為 HP Pocket Playlist 的 SSID 指定密碼。密碼保護可以停止連接到 HP Pocket Playlist 與複製、修改或刪除您檔案的能力。

### 無線上網據點模式

無線上網據點模式的設定可以依據您的所在位置為您帶來管理組態設定的優勢和安全性風險:

無線上網據點模式:

- 可讓網際網路存取網連線到 Pocket Playlist SSID 的行動裝置。
- 允許您家用網路上的其他裝置 (像是連接到您電視的 DLNA 或者 DMA 數位媒體播放) 存取 HP Pocket Playlist。

HP 建議您不要使用無線上網據點模式連線到無限制的公用網路,因為此連線可讓網路上的其他使用者 存取 HP Pocket Playlist 的內容。如果您已使用無線上網據點模式連線到公用網路,將「**在網路中隱** 藏」設為「是」來設定 HP Pocket Playlist,讓公用網路其他使用者無法輕易搜尋到它。 如果您已連線到無線上網據點模式中安全的家用網路,並想要其他裝置 (例如 DLNA 媒體播放器) 找到 HP Pocket Playlist,請將「**在網路中隱藏**」設為「**否**」。

附註: 啟用無線上網據點模式會減少可同時播放的視訊串流。

# 5 轉換為您的媒體檔案讓它們能在您的行動 裝置上播放

HP Pocket Playlist 支援下列檔案格式:

- 視訊: .avi、.3gp、.flv、.m4v、.m4p、.mov、 mp4、.mpeg、.mpeg2、.mpg、.ogg、.qt、.ts、.tts、.wmv
- 音樂: .aac、.AC3、.adts、asf、.lpcm、.m4a、.mp3、wav、wma
- 相片: .bmp、.gif、.jpeg、.png、.tiff、.tif

請務必注意,您所使用的播放裝置可能無法支援所有格式。 如果您所使用的播放裝置不支援一種格式, 您可以使用 ArcSoft M ediaonverter 7 電腦應用程式 (transcode) 將檔案轉換成能在您行動裝置上播 放的格式。

若要在 MediaConverter 7 中轉換檔案,您可以選取它,並選擇輸出裝置,然後按一下「**開始**」。

MediaConverter 7 在使用 USB 或無線網路時會自動偵測 HP Pocket Playlist。 您可以直接將檔案從 MediaConverter 7 複製到 HP Pocket Playlist。

您可以將未加密的 DVD 檔案拖曳到 MediaConverter 7 中,讓 HP Pocket Playlist 可以播放它們。

疑難排解 6

本章提供下列疑難排解資訊。

# 連線問題:

當我用我的行動裝置連線至 HP Pocket Playlist 裝置時,我失去存取網際網路的能力。

| 原因                                                              | 解決方案                                                                                                    |
|-----------------------------------------------------------------|----------------------------------------------------------------------------------------------------|
| 您必須設定 HP Pocket Playlist 裝置的無線上網據點模式,讓<br>您可連接至您的家用網路,才能存取網際網路。 | 開啟無線上網據點模式並輸入您的家用網路名稱和安全性資<br>訊。 請注意,HP Pocket Playlist 裝置必須在您家用網路的網<br>際網路存取範圍內。 如需有關無線上網據點模式的詳細資訊,<br>請參閱 <u>位於第 16 頁的無線上網據點模式</u> 。 |

#### 我沒有在我的行動裝置的應用程式上看到 HP Pocket Playlist。

| 原因              | 解決方案              |
|-----------------|-------------------|
| 應用程式在裝置就緒前就已啟動。 | 在應用程式上點選重新整理圖示 🌔。 |

### 我的行動裝置無法連線至 HP Pocket Playlist。

| 原因   | 解決方案                                                                                    |
|------|-----------------------------------------------------------------------------------------|
| 連線設定 | 請確定 HP Pocket Playlist 已就緒,並且設定成 Wi-Fi 網路模<br>式,確定行動裝置的 Wi-Fi 設定連接到 HP Pocket Playlist。 |

#### 當重新建立連接到 HP Pocket Playlist 的無線網路時,「連線到網路」對話方塊若開啟就代表尚未設定路由器。

| 原因                                                                  | 解決方案                                                                                               |
|---------------------------------------------------------------------|----------------------------------------------------------------------------------------------------|
| 若您手動中斷連接到 HP Pocket Playlist 的無線網路,當您嘗<br>試重新連線,Windows 會將它視為第一次連線。 | 若要建立連線,您可以按一下「 <b>未設定即連線至網路</b> 」的連結,<br>來連線至 HP Pocket Playlist 裝置。 您不需按一下「 <b>確定</b> 」來<br>設定連線。 |
|                                                                     | 選取「 <b>自動連線</b> 」以避免 Windows 提示使用新的網路連線。                                                           |

### 網路連線問題。

| 原因                                                    | 解決方案                                                  |
|-------------------------------------------------------|-------------------------------------------------------|
| 您電腦上安裝的防火牆軟體可以封鎖通訊,導致電腦無法在您的網路上找到 HP Pocket Playlist。 | 透過更新您的防火牆可信任的軟體清單,來允許使用下列 HP<br>Pocket Playlist 應用程式: |
|                                                       | nasinfo.dll                                           |

NASSelector.exe

### 網路連線問題。

| 原因                 | 解決方案                                                                                                    |
|--------------------|----------------------------------------------------------------------------------------------------|
|                    | 如需有關解除封鎖的指示,請參閱軟體廠商的說明文件。                                                                                     |
| 請檢查正確設定 DHCP 的路由器。 | HP Pocket Playlist 會自動設為使用動態主機設定通訊協定<br>(DHCP) 伺服器以動態指派 IP 位址。 多數路由器會隨附一個<br>內建 DHCP 伺服器。                     |
|                    | 在 HP Pocket Playlist 使用無線上網據點模式時,請檢查路由<br>器正確啟用 DHCP 伺服器。 請參閱路由器隨附有關正確<br>DHCP 伺服器設定的指示文件。                    |
| 檢查網路已正確設定 TCP/IP。  | 檢查網路上的每台電腦的 TCP/IP 都有列出,且網路屬性都選<br>取了這些選項:                                                                    |
|                    | ●   自動取得 IP 位址。                                                                                               |
|                    | ● 自動取得網域名稱系統 (DNS) 伺服器位址。                                                                                     |
|                    | Windows 8、Windows 7 或 Windows Vista: 若要確定您已正<br>確設定網路的 TCP/IP:                                                |
|                    | <b>1.</b> 按一下「 <b>開始</b> 」,然後選取「 <b>控制台</b> 」。                                                                |
|                    | 在 Windows 8 中,鍵入 控,然後選取「 <b>控制台</b> 」。                                                                        |
|                    | <b>2.</b> 選取「 <b>網路和共用中心</b> 」。                                                                               |
|                    | <b>3.</b> 在 Windows Vista 中,於左窗格中按一下「 <b>管理網路連</b><br><i>線</i> 」。                                             |
|                    | 在 Windows 7 或 Windows 8 中,於左窗格中按一下「 <b>變</b><br><b>更介面卡設定</b> 」。                                              |
|                    | <ol> <li>用滑鼠右鍵按一下您的預設網路連線,然後按一下「內<br/>容」。 在開啟的對話方塊中,請檢查並確認已列出並選取<br/>了正確的網際網路通訊協定。</li> </ol>                 |
|                    | ● 如果 TCP/IP 未被列出,請按一下「 <b>安裝</b> 」、「 <b>通訊</b><br>協定」,然後「新增」。 在對話方塊中,請選取「網<br>際網路通訊協定 (TCP/IP)」。              |
|                    | ● 如果 TCP/IP 列於其中且已勾選,使其反白顯示,按<br>一下「 <b>內容</b> 」,然後選取「 <b>自動取得 IP 位址</b> 」和「自<br><b>動取得 DNS 伺服器位址</b> 」。      |
|                    | 5. 所有的電腦設定應該相同。                                                                                               |
|                    | Windows XP: 若要確定您已正確設定網路的 TCP/IP:                                                                             |
|                    | <ol> <li>按一下「開始」,然後是「控制台」,接著選取「網路和<br/>網際網路連線」和「網路連線」。</li> </ol>                                             |
|                    | <ol> <li>如果電腦透過乙太網路連線連接到網路,請用滑鼠右鍵按<br/>一下「區域連線」。</li> </ol>                                                   |
|                    | 如果電腦正使用無線網路,請用滑鼠右鍵按一下「 <b>無線網</b><br><b>路連線</b> 」。                                                            |
|                    | <ol> <li>按一下「內容」。 在開啟的對話方塊中,請檢查並確認已<br/>列出並選取了 TCP/IP (傳輸控制通訊協定/網際網路通訊<br/>協定)。</li> </ol>                    |
|                    | ● 如果 TCP/IP 未被列出,請按一下「 <b>安裝</b> 」、「通訊<br>協定」,然後「 <b>新增</b> 」。 在出現的對話方塊中,請<br>選取「 <b>網際網路通訊協定 (TCP/IP)</b> 」。 |

### 網路連線問題。

| 原因                                | 解決方案                                                                                                    |
|-----------------------------------|----------------------------------------------------------------------------------------------------|
|                                   | ● 如果 TCP/IP 列於其中且已勾選,使其反白顯示,按<br>一下「 <b>內容</b> 」,然後選取「 <b>自動取得 IP 位址</b> 」和「自<br><b>動取得 DNS 伺服器位址</b> 」。                                                                     |
|                                   | 4. 所有的電腦設定應該相同。                                                                                                    |
|                                   | Windows Vista: 若要確定您已正確設定網路的 TCP/IP:                                                                                                    |
|                                   | 1. 按一下「開始」,然後選取「控制台」,並選取在「網路<br>與網際網路」中的「檢視網路狀態及工作」。                                                                                                    |
|                                   | <b>2</b> . 在左窗格中按一下「 <b>管理網路連線</b> 」。                                                                                                    |
|                                   | <ol> <li>如果電腦透過乙太網路連線連接到網路,請用滑鼠右鍵按<br/>一下「區域連線」。</li> </ol>                                                                                                    |
|                                   | 如果電腦正使用無線網路,請用滑鼠右鍵按一下「 <b>無線網</b><br><b>路連線</b> 」。                                                                                                    |
|                                   | <ol> <li>按一下「內容」。 在開啟的對話方塊中,請檢查並確認已<br/>列出並選取了「網際網路通訊協定第4版 (TCP/IPv4)」。</li> </ol>                                                                                           |
|                                   | ● 如果 TCP/IP 未被列出,請按一下「 <b>安裝</b> 」、「 <b>通訊</b><br>協定」,然後「新增」。 在出現的對話方塊中,請選<br>取「網際網路通訊協定第 4 版 (TCP/IPv4)」。                                                                   |
|                                   | ● 如果 TCP/IP 列於其中且已勾選,使其反白顯示,按<br>一下「 <b>內容</b> 」,然後選取「 <b>自動取得 IP 位址</b> 」和「 <b>自</b><br><b>動取得 DNS 伺服器位址</b> 」。                                                             |
|                                   | 5. 所有的電腦設定應該相同。                                                                                                    |
| 在 Windows XP 中檢查網路 NetBIOS 屬性。    | 確定網路的每台電腦都將進階網路內容設為啟用「NetBIOS<br>over TCP/IP」。 所有的電腦設定應該相同。                                                                                                    |
|                                   | 以確保您的網路有正確的 NetBIOS:                                                                                                    |
|                                   | 1. 按一下「 <b>開始</b> 」,然後是「 <b>控制台</b> 」,接著選取「網路和<br>網際網路連線」和「網路連線」。                                                                                                    |
|                                   | 2. 連按兩下您預設的網路連線。                                                                                                    |
|                                   | ● 有線網路選取「 <b>區域連線</b> 」。                                                                                                    |
|                                   | ● <b>無線</b> 網路連線。                                                                                                    |
|                                   | <ol> <li>按一下「內容」,然後反白顯示「網際網路通訊協定 (TCP/<br/>IP)」,按一下「內容」,再按一下「進階」,最後按一下<br/>「WINS」索引標籤。 WINS 意指 Windows Internet<br/>Naming Service,會將 NetBIOS 網路名稱轉換為 IP 位<br/>址。</li> </ol> |
|                                   | 找到對話方塊下方的 NetBIOS 設定。 確定「 <b>NetBIOS</b> 」<br>設定未被設為「 <b>停用 NetBIOS over TCP/IP</b> 」。                                                                                       |
|                                   | 4. 確定「NetBIOS」設定未被設為「 <b>停用 NetBIOS over TCP/</b><br>IP」。                                                                                                    |
| 在 Windows Vista 中檢查網路 NetBIOS 屬性。 | 確定網路的每台電腦都將進階網路內容設為啟用「NetBIOS<br>over TCP/IP」。 所有的電腦設定應該相同。                                                                                                    |
|                                   | Windows Vista、Windows 7 或 Windows 8: 以確保您的網路<br>上有正確的 NetBIOS 設定                                                                                                    |
|                                   | 1. 按一下「 <b>開始</b> 」,然後按一下「 <b>控制台</b> 」。                                                                                                    |

在 Windows 8 中,鍵入 控,然後選取「控制台」。

網路連線問題。

| 原因 | 解決         | 方案                                                                                                    |
|----|------------|----------------------------------------------------------------------------------------------------|
|    | 2.         | 在「 <b>網路與網際網路</b> 」中按一下 <b>檢視網路狀態及工作</b> 」。                                                                                             |
|    | 3.         | 在 Windows Vista 中,於左窗格中按一下「 <b>管理網路連</b><br><b>線</b> 」。                                                                                 |
|    |            | 在 Windows 7 或 Windows 8 中,於左窗格中按一下「 <b>變</b><br><b>更介面卡設定</b> 」。                                                                        |
|    | 4.         | 用滑鼠右鍵按一下您的預設網路連線,然後按一下「 <b>內</b><br><b>容</b> 」:                                                                                         |
|    | <b>5</b> . | 反白顯示「 <b>網際網路通訊協定第 4 版 (TCP/IPv4)</b> 」。                                                                                                |
|    | 6.         | 按一下「 <b>內容</b> 」, 再按一下「 <b>進階</b> 」, 接著按一下「 <b>WINS</b> 」<br>索引標籤。 WINS 意指 Windows Internet Naming<br>Service,會將 NetBIOS 網路名稱轉換為 IP 位址。 |
|    |            | 確定「NetBIOS」設定未被設為「 <b>停用 NetBIOS over TCP/</b><br>IP」。                                                                                  |

我無法連線到 HP Pocket Playlist。 我先前已連線成功,但現在無法連線。

| 原因                                                        | 解決方案                                                                                                   |
|-----------------------------------------------------------|----------------------------------------------------------------------------------------------------|
| 在您最近一次成功連線後,一位行動使用者變更了 HP Pocket<br>Playlist 裝置的 SSID 名稱。 | 每次 HP Pocket Playlist 裝置 SSID 名稱變更後,之前的連線<br>無法再也無法運作。 您必須決定 HP Pocket Playlist 裝置的<br>SSID 名稱並連線到該名稱。 |

### 我將 HP Pocket Playlist 裝置還原為原廠預設設定,現在我不知道裝置名稱或密碼。

| 原因               | 解決方案                                  |
|------------------|---------------------------------------|
| 將原廠預設值認證還原至原始設定。 | 預設的 SSID 名稱是「PocketPlaylist」。 沒有預設密碼。 |

### 我已更新韌體,但現在無法連線到 HP Pocket Playlist。

| 原因                                                                         | 解決方案                                |
|----------------------------------------------------------------------------|-------------------------------------|
| HP Pocket Playlist 裝置會在韌體更新後自動重新開機,這可能<br>會造成電腦的無線網路連線轉移到不同的的 SSID (裝置) 上。 | 韌體更新後,重新建立與 HP Pocket Playlist 的連線。 |

# 上傳問題

### 我無法使用網頁使用者介面進行上傳。

| 原因                                 | 解決方案                          |
|------------------------------------|-------------------------------|
| 網頁使用者介面上傳功能會需要 Adobe Flash Player。 | 在電腦上安裝基本的 Adobe Flash Player。 |

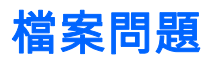

### 我使用網頁瀏覽器來管理我的檔案,無法傳輸一些檔案。

| 原因                       | 解決方案                                                          |
|--------------------------|---------------------------------------------------------------|
| 使用網頁介面時,您傳輸檔案的大小上限為 2GB。 | HP 建議您在管理檔案時使用直接的 USB 連線。 您也可以使<br>用 MediaConverter7 來縮減檔案大小。 |

#### DMA 未顯示已找到的檔案。

| <ul> <li>連線問題。</li> <li>1. 確認該 DMA 連線到 HP Pocket Playlist 的無線 SSID<br/>者確保 HP Pocket Playlist 被設定為使用無線上網據點<br/>式,且選取的網路跟 DMA 連接的網路相同。</li> <li>2. 重新啟動 DMA 或重新啟動行動裝置和應用程式。</li> <li>3. 重新啟動 HP Pocket Playlist 裝置。</li> </ul> | 原因    | 解決方案                                                                                                    |        |
|----------------------------------------------------------------------------------------------------|-------|----------------------------------------------------------------------------------------------------|--------|
| <ol> <li>重新啟動 DMA 或重新啟動行動裝置和應用程式。</li> <li>重新啟動 HP Pocket Playlist 裝置。</li> </ol>                                                                                                    | 連線問題。 | <ol> <li>確認該 DMA 連線到 HP Pocket Playlist 的無線 SSID,<br/>者確保 HP Pocket Playlist 被設定為使用無線上網據點<br/>式,且選取的網路跟 DMA 連接的網路相同。</li> </ol> | 或<br>模 |
| 3 重新啟動 HP Pocket Playlist 裝置。                                                                                                    |       | 2. 重新啟動 DMA 或重新啟動行動裝置和應用程式。                                                                                                    |        |
|                                                                                                    |       | 3. 重新啟動 HP Pocket Playlist 裝置。                                                                                                  |        |

### DMA 並未找到一些檔案 (例如:剛複製到裝置的檔案)。

| 原因     | 解決         | 快方案                                                                       |
|--------|------------|---------------------------------------------------------------------------|
| 資料庫問題。 | 1.         | 重新啟動 DMA。                                                                 |
|        | 2.         | 重新啟動 HP Pocket Playlist 裝置。                                               |
|        | 3.         | 在 HP Pocket Playlist 裝置上將連線設為 ( 👔 ))。                                     |
|        | 4.         | 在啟用 Wi-Fi 功能的電腦上,請開啟 Control Center。                                      |
|        | 5.         | 按一下「 <b>Wi-Fi 連線</b> 」,然後按一下「 <b>自訂 HP Pocket</b><br><b>Playlist 設定」。</b> |
|        | <b>6</b> . | 在視窗上方,按一下「 <b>設定</b> 」來開啟「設定」視窗。                                          |
|        | 7.         | 在「 <b>維護</b> 」中的「DLNA 資料庫重建」旁,按一下「重建<br>DLNA 資料庫」。                        |
|        |            |                                                                           |

### 檔案沒有出現。

| 解決方案                                             |
|--------------------------------------------------|
| 您可以使用 MediaConverter 7 來將檔案轉換成可在下列媒體<br>裝置執行的格式。 |
| 1. 開啟 Control Center。                            |
| 2. 按一下「 <b>轉換視訊檔案</b> 」。                         |
|                                                  |

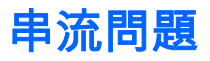

### 我在同一時間觀看多個影片時遇到問題。

| 原因                     | 解決方案                       |
|------------------------|----------------------------|
| 無線上網據點模式會減少可同時播放的視訊串流。 | 如果您想要同時串流多部影片,請停用無線上網據點模式。 |

### 我可以在家中電腦播放並串流 DRM (數位版權管理) 內容,但我無法在我的 HP Pocket Playlist 串流。

| 原因                                                                                                 | 解決方案                                                                                                    |
|----------------------------------------------------------------------------------------------------|----------------------------------------------------------------------------------------------------|
| 針對 Windows Media DRM (WMDRM) 的內容 (受保護的 .wma<br>音樂和 .wmv 視訊)、HP Pocket Playlist 不支援在 DMA 串流此<br>內容。 | 播放 (和串流) 受 WMDRM 保護的內容需要播放該內容的裝置<br>擁有該內容的授權。 當您下載內容到您的 PC,您也接收到在<br>PC 上播放內容的授權。 如果您將檔案複製到 HP Pocket<br>Playlist ,您會無法將授權複製或移轉到該裝置。 裝置必須取得<br>自己的授權,我們在目前的產品中並不提供此功能。 |

#### 無法在娛樂中心串流媒體。

| 原因                     | 解決方案                                                                                                    |
|------------------------|----------------------------------------------------------------------------------------------------|
| 某些 DMA 對特定的多媒體檔案有播放限制。 | 檢查您的 DMA 文件來了解支援與不支援的檔案類型。                                                                                                    |
|                        | 新的多媒體檔案會需要很多時間才會在您的 DMA 上顯示。 串<br>流程序需要 HP Pocket Playlist 掃描新的多媒體檔案,以收集<br>相關資訊,例如演出者姓名、歌曲名稱和視訊名等。 此程序通<br>常需要花很長的時間,特別是有大量檔案時。 一旦掃描程序完<br>成後,您可以在 DMA 上看到檔案。 |
|                        | <ol> <li>在您開啟數位媒體轉接器 (DMA) 前,請確定您的 HP<br/>Pocket Playlist 已開啟並在運作中。</li> </ol>                                                                                 |
|                        | <ol> <li>請確定您的 DMA 支援 HP Pocket Playlist 所支援的<br/>DLNA/UPnP 通訊協定。 某些 DMA 使用專利通訊協定,<br/>無法與 HP Pocket Playlist 一起使用。</li> </ol>                                 |
|                        | <ol> <li>確保您的 DMA 使用的是最新的韌體修訂版。 請查閱您<br/>的 DMA 文件以取得更多更新韌體的資訊。</li> </ol>                                                                                      |
|                        | 4. HP Pocket Playlist 支援播放下列檔案類型:                                                                                                    |
|                        | ● 視訊:.avi、.3gp、.flv、.m4v、.m4p、.mov、<br>mp4、.mpeg、.mpeg2、.mpg、.ogg、.qt、.ts、.tts、.wmv                                                                            |
|                        | ● 音樂:.aac、.AC3、.adts、asf、.lpcm、.m4a、.mp3、<br>wav、wma                                                                                                    |
|                        | ● 相片:.bmp、.gif、.jpeg、.png、.tiff、.tif                                                                                                    |
|                        | 5. 重設媒體串流資料庫。                                                                                                    |

# 電源問題

HP Pocket Playlist 無回應。

| 原因    | 解決方案                             |
|-------|----------------------------------|
| 系統問題。 | 手動關閉並重新啟動 HP Pocket Playlist 裝置。 |

HP Pocket Playlist 無回應。

| 原因 | 解決方案                                                                    |            |
|----|-------------------------------------------------------------------------|------------|
|    | 若要強制將 HP Pocket Playlist 關閉並重新啟動:                                       |            |
|    | <ol> <li>在 HP Pocket Playlist 的側邊,按住電源按鈕 5 秒鐘來<br/>制關機。</li> </ol>      | <b>{</b> 強 |
|    | <ol> <li>完全關閉 HP Pocket Playlist 後,請按住電源按鈕 3 秒<br/>以重新啟動。</li> </ol>    | ⟩鐘         |
|    | 綠色 LED 燈應該會在您按住按鈕時亮起。 持續按住 3<br>秒,直到綠色 LED 燈熄滅為止。 LED 燈短暫熄滅,然<br>又再度亮起。 | 後          |

# 權限問題

Windows 7 和 Windows Vista 權限訊息

| 原因                                                                                       | 解決方案                                        |
|------------------------------------------------------------------------------------------|---------------------------------------------|
| 為加強安全性,Windows 作業系統也許會顯示「使用者帳戶控<br>制」對話方塊。 這些對話方塊有助於停止在電腦上進行未經授<br>權的變更,並在進一步進行動作之前請求許可。 | 請務必確定請求權限的動作是您預定要進行的。  行動的來源<br>顯示在對話方塊的中央。 |

# 7 詞彙表

#### Common Internet File System (CIFS)

決定電腦從網路上的其他電腦請求檔案方式的通訊協定。 這是 IBM 發行並經 Microsoft 修改的公用版 本伺服器訊息區。

### 數位生活網路聯盟 (DLNA)

消費電子產品聯盟,目標為建立可讓各公司產品相互兼容並在家中啟用電子裝置網路的業界標準。

數位媒體轉接器 (DMA)、數位媒體接收器 (DMR)、數位媒體播放器 (DMP)

消費電子裝置可與 HP Pocket Playlist 裝置通訊與並可在娛樂中心或行動播放裝置上串流數位媒體 (例 如相片、音樂或視訊)。

#### 數位版權管理

可讓公司管理版權,決定例如音樂與電影等媒體使用方式與地點的數位媒體內建技術。

#### 動態主機設定通訊協定 (DHCP)

用來指定 IP 位址給網路裝置的通訊協定,例如電腦。 DHCP 自動為網路裝置指定 IP 位址; 指定位址 可在一段時間後改變。

### 動態 IP 位址

一個指派給 TCP/IP 網路節點數字識別碼。 當網路上的電腦和裝置開啟時,DHCP 將指派 IP 位址給他們。 IP 位址可能會經常改變。

### 防火牆

透過允許或者封鎖進出私人網路或使用者電腦以保護電腦不受侵入的主要方法。

### HTTP 存取

可讓您於瀏覽器視窗中存取裝置上的資料夾和檔案。

#### IP (網際網路通訊協定) 位址/網路位址

一組可識別裝置的唯一數字,例如在電腦和網路上。

#### 區域網路 (LAN)

在一個小型區域內,通常是在同一棟建築內,有少數的的電腦連接在一起。

#### 對應磁碟機

在電腦上指定一個磁碟機代號給一個連線以存取裝置上的資料夾。

#### 媒體串流

媒體串流將媒體 - 音樂、相片和視訊檔案 - 從 HP Pocket Playlist 傳送到可以播放媒體的裝置上。 HP Pocket Playlist 可在數位媒體轉接器 (DMA) 或者行動裝置上串流媒體。

### 路由器

連接至您電腦的裝置結合了兩個或多個網路。 例如:路由器將區域網路連接到網際網路。

#### TCP/IP (傳輸控制通訊協定/網際網路通訊協定)

一組用來在網路上傳輸資料的通訊協定。 TCP 提供建立連線和交換資料串流的能力。 IP 指定資料的格式。

### UPnP A/V 串流

一組網路通訊協定,讓網路裝置能在家用網路中通訊。 未受保護媒體檔案支援串流。 從線上商店購買 的檔案可能會受阻止串流的數位版權管理系統保護。

### UPnP (通用隨插即用)

為網路設備、軟體和週邊設備裝置提供相容性。 UPnP 搭配有線與無線網路使用,減少在任何作業系統 進行網路組態。 UPnP 是媒體串流使用的通訊協定。

### Wi-Fi 保護存取 (WPA)

是一種可增加無線網路安全性的技術。